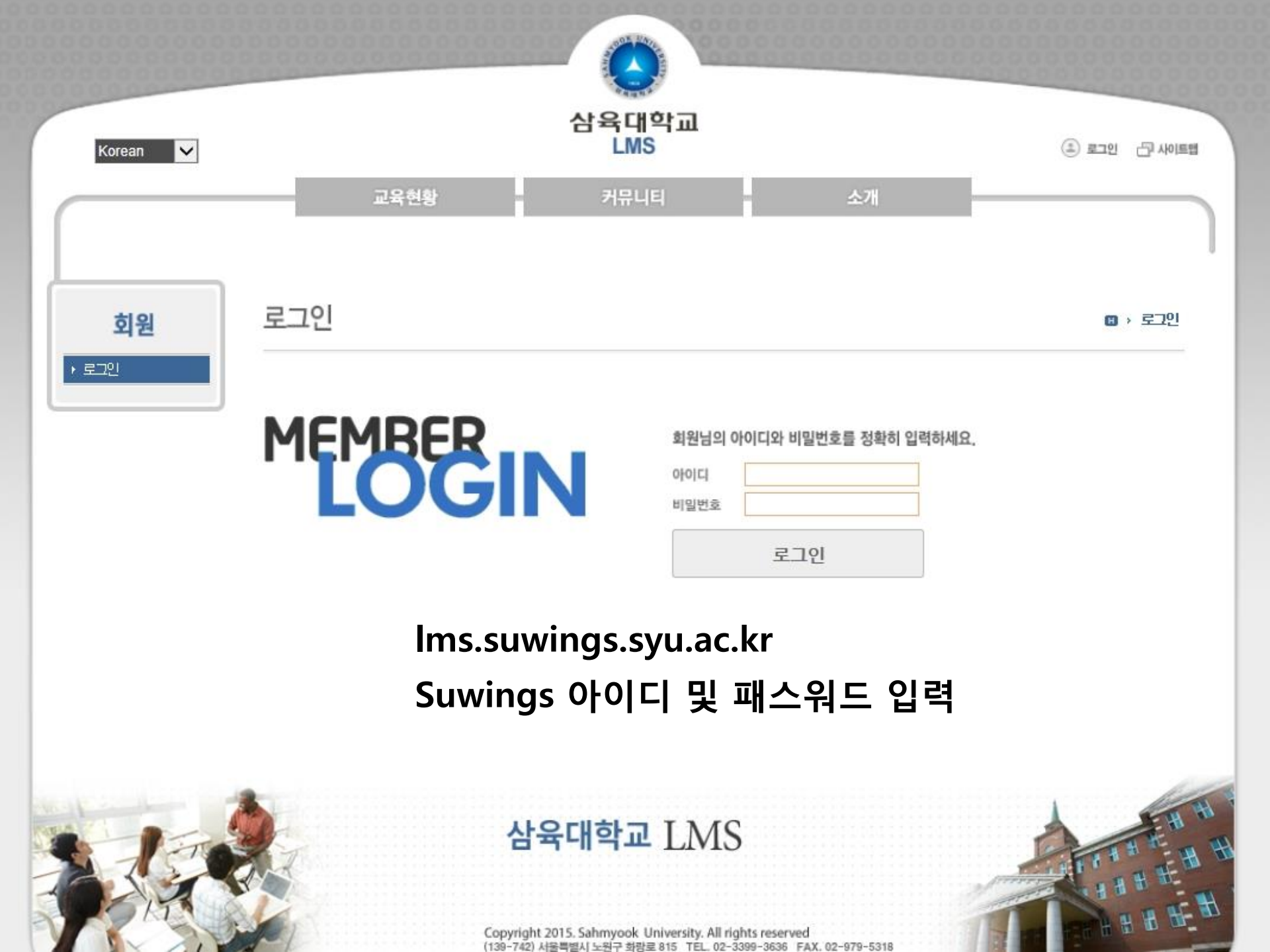

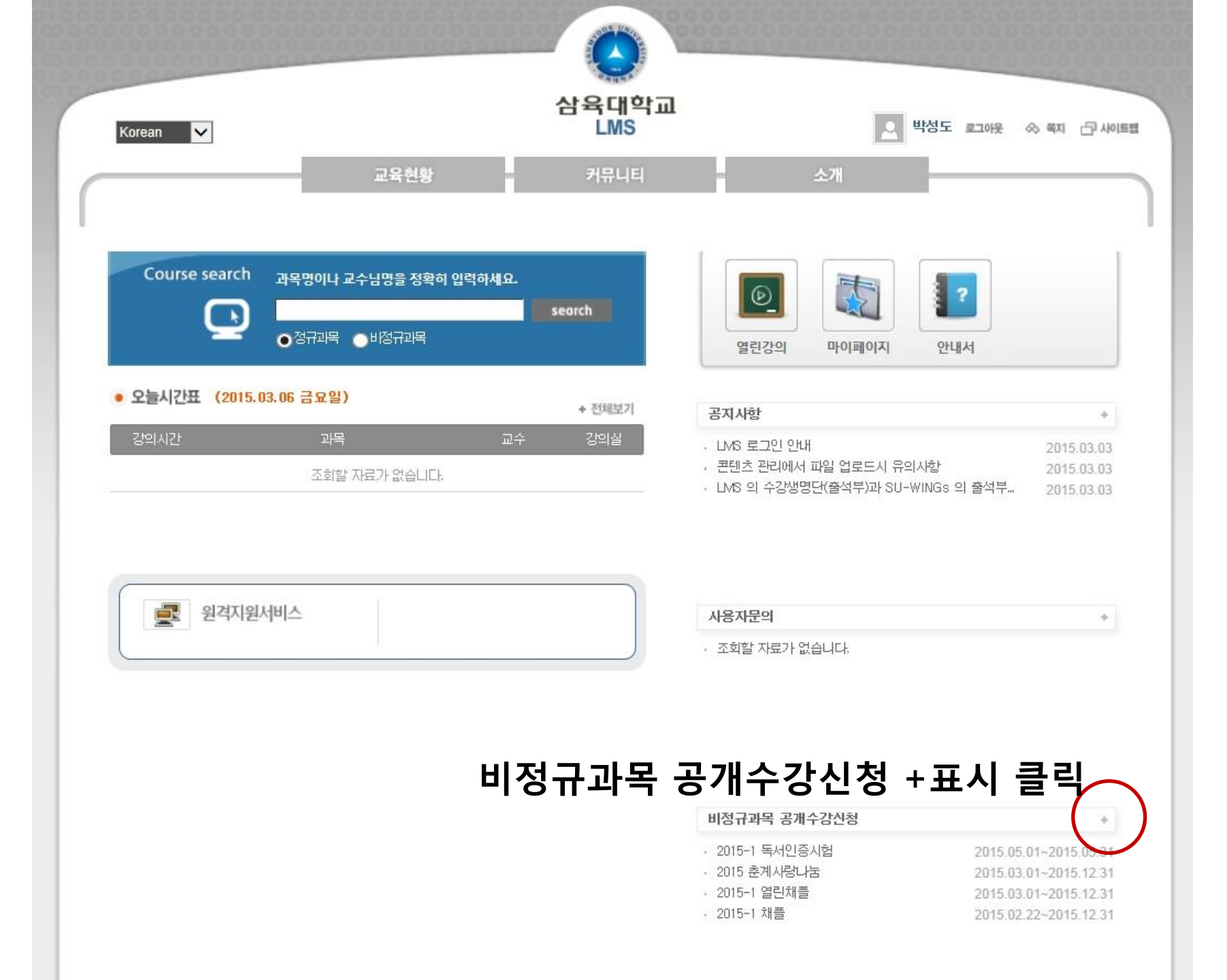

## 1 비정규과목 중 해당 과목을 선택 NERT > >>

| 번호 | 과목            | 교수  | 수강신청기간                | 학습기간                  | 수강제한 | 수강생 |
|----|---------------|-----|-----------------------|-----------------------|------|-----|
| 4  | 2015-1 독서인증시험 | 음영철 | 2015.05.01~2015.05.31 | 2015.05.01~2015.05.31 | 제한없음 | 0   |
| 3  | 2015 춘계사랑나눔   | 교목처 | 2015.03.01~2015.12.31 | 2015.03.01~2015.12.31 | 제한없음 | 0   |
| 2  | 2015-1 채플     | 교목처 | 2015.02.22~2015.12.31 | 2015.02.22~2015.12.31 | 제한없음 | 2   |
| 1  | 2015-1 열린채플   | 교목처 | 2015.03.01~2015.12.31 | 2015.03.01~2015.12.31 | 제한없음 | 0   |
|    |               |     |                       |                       |      |     |

| Korean 🗸          |                                           | 삼육대학교<br>LMS | <u></u> 些 | 리아 🗗 🖙 🔗 윗이드로 고양                    |
|-------------------|-------------------------------------------|--------------|-----------|-------------------------------------|
|                   | 교육현황                                      | 커뮤니티         | 소개        |                                     |
| 개설과목 검색           | 비정규과목                                     |              |           | <ul> <li>교육현황 &gt; 비정규과목</li> </ul> |
| ▶ 정규고목<br>▶ 비정규고목 |                                           | 검색어          | Search    |                                     |
|                   | 현재 진행중인 과목에 대해서 조회<br>고문 사내 조회에서 스가시험 한 스 | 됩니다.         |           |                                     |

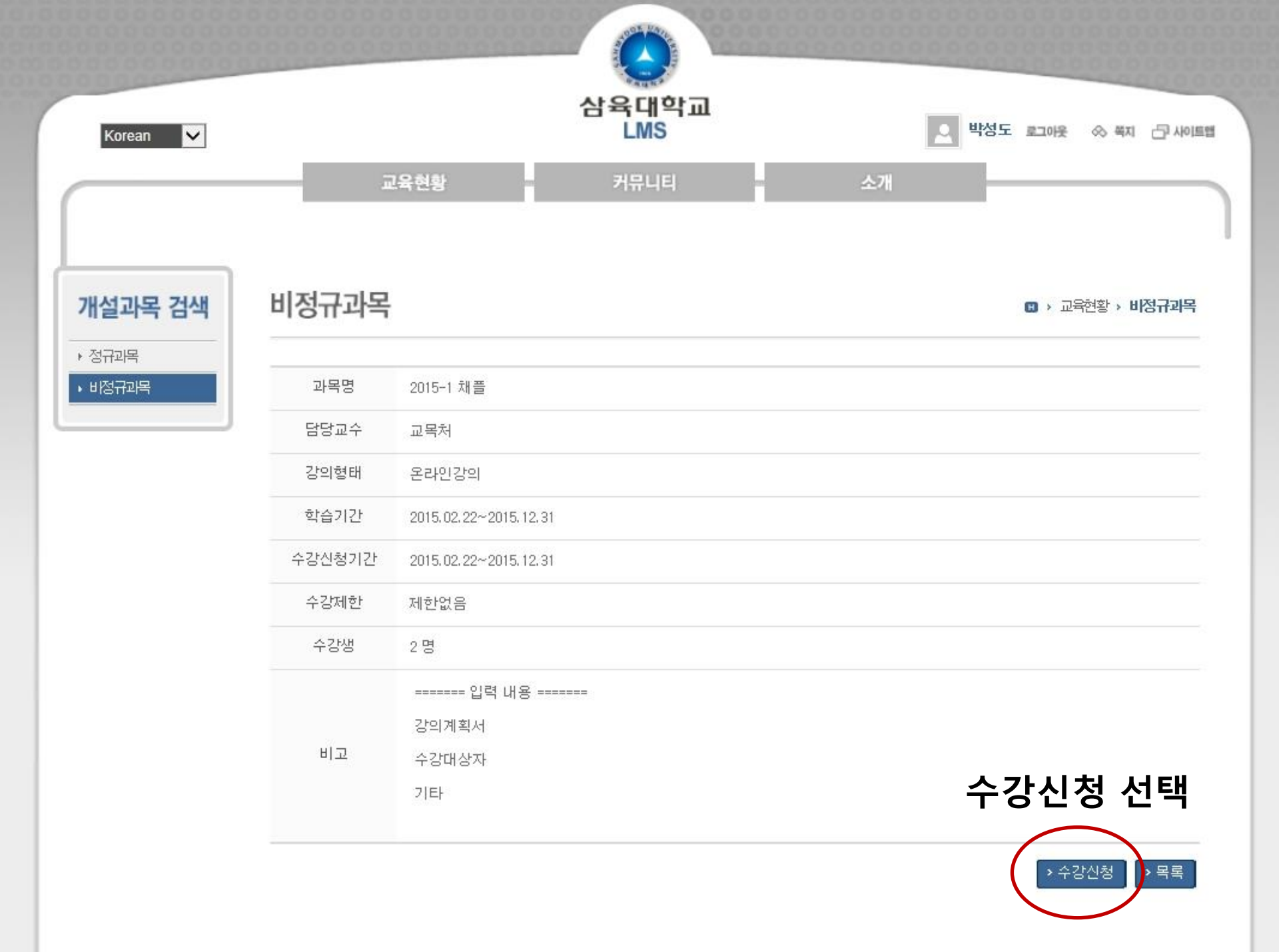

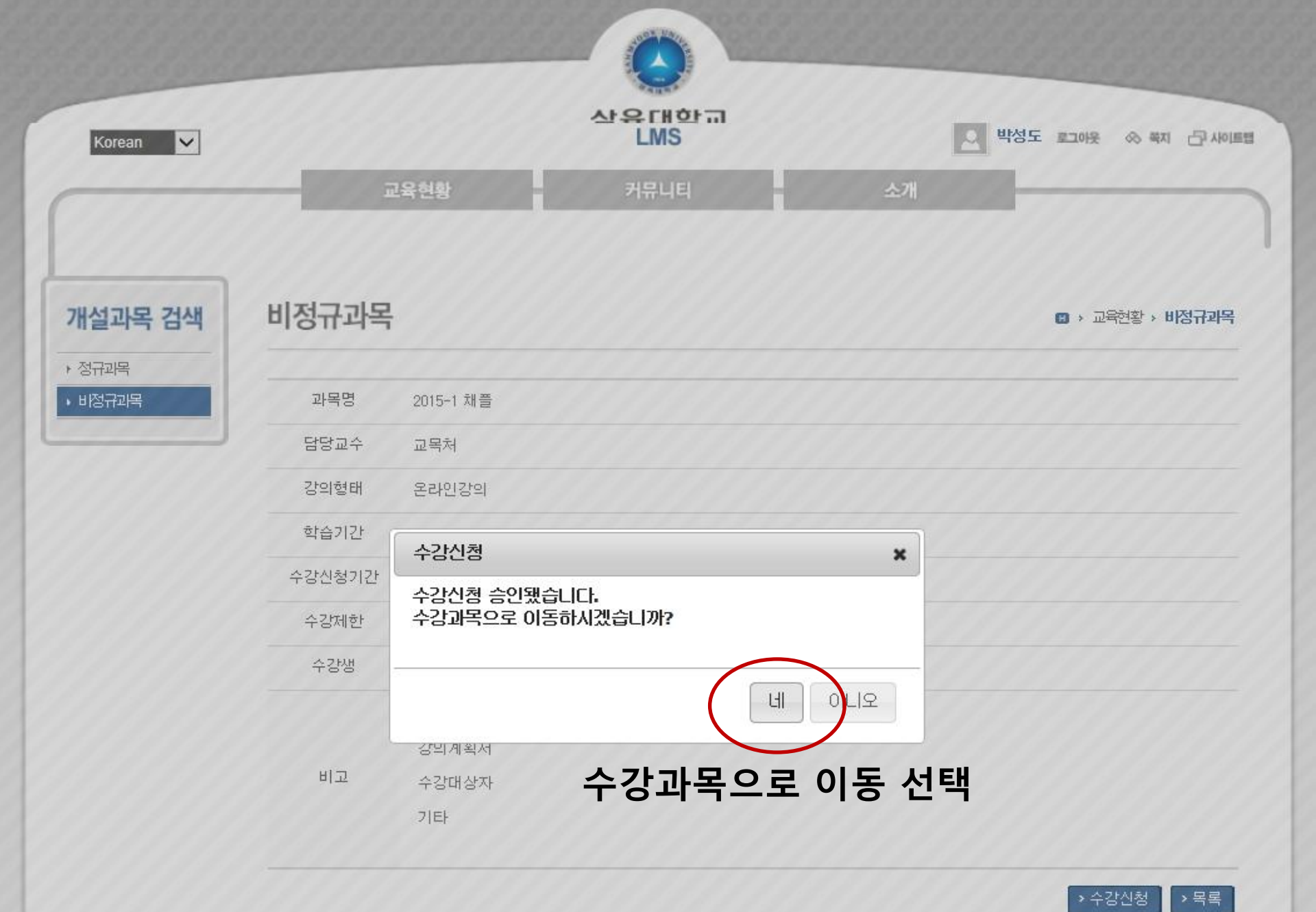

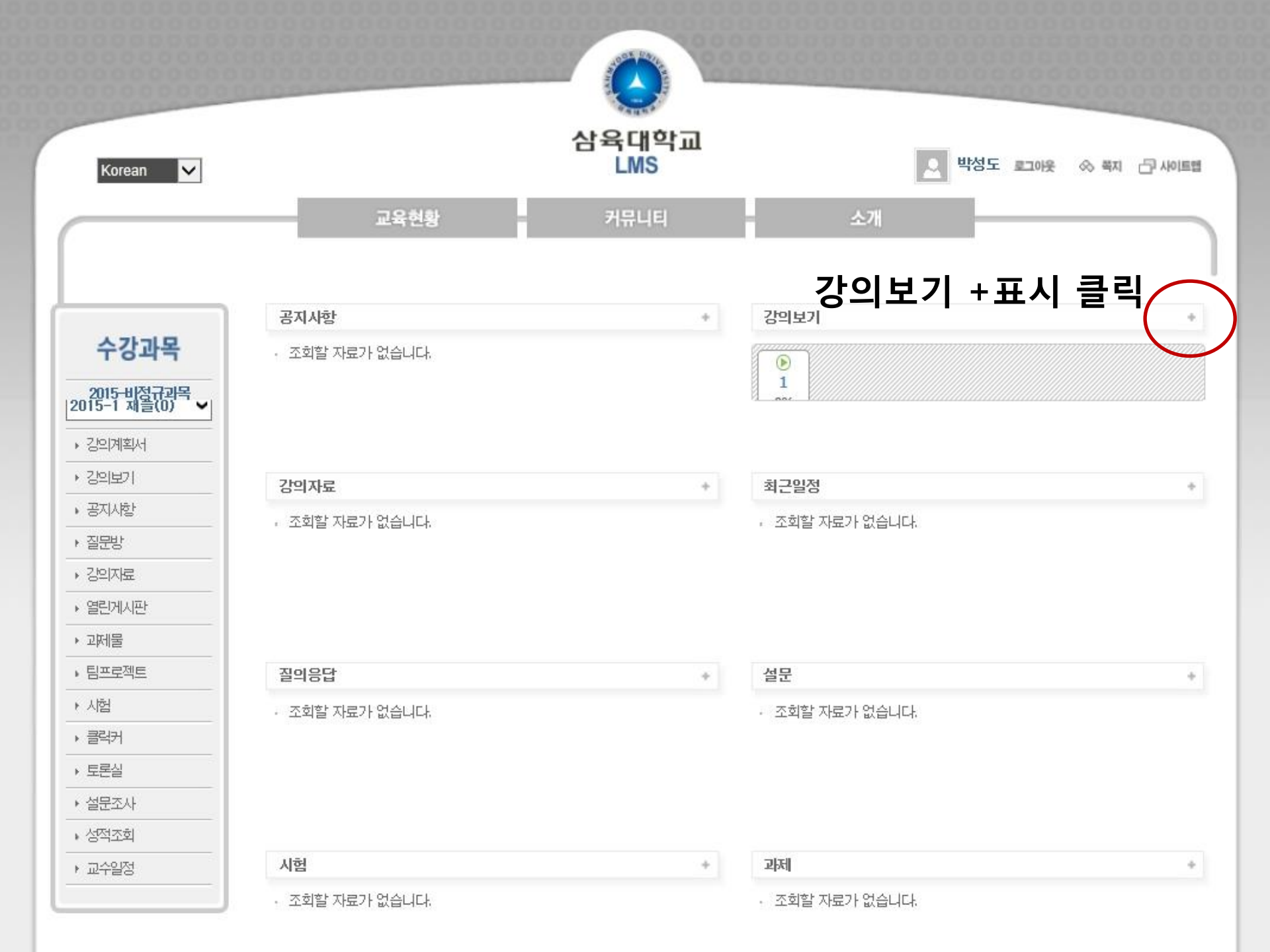

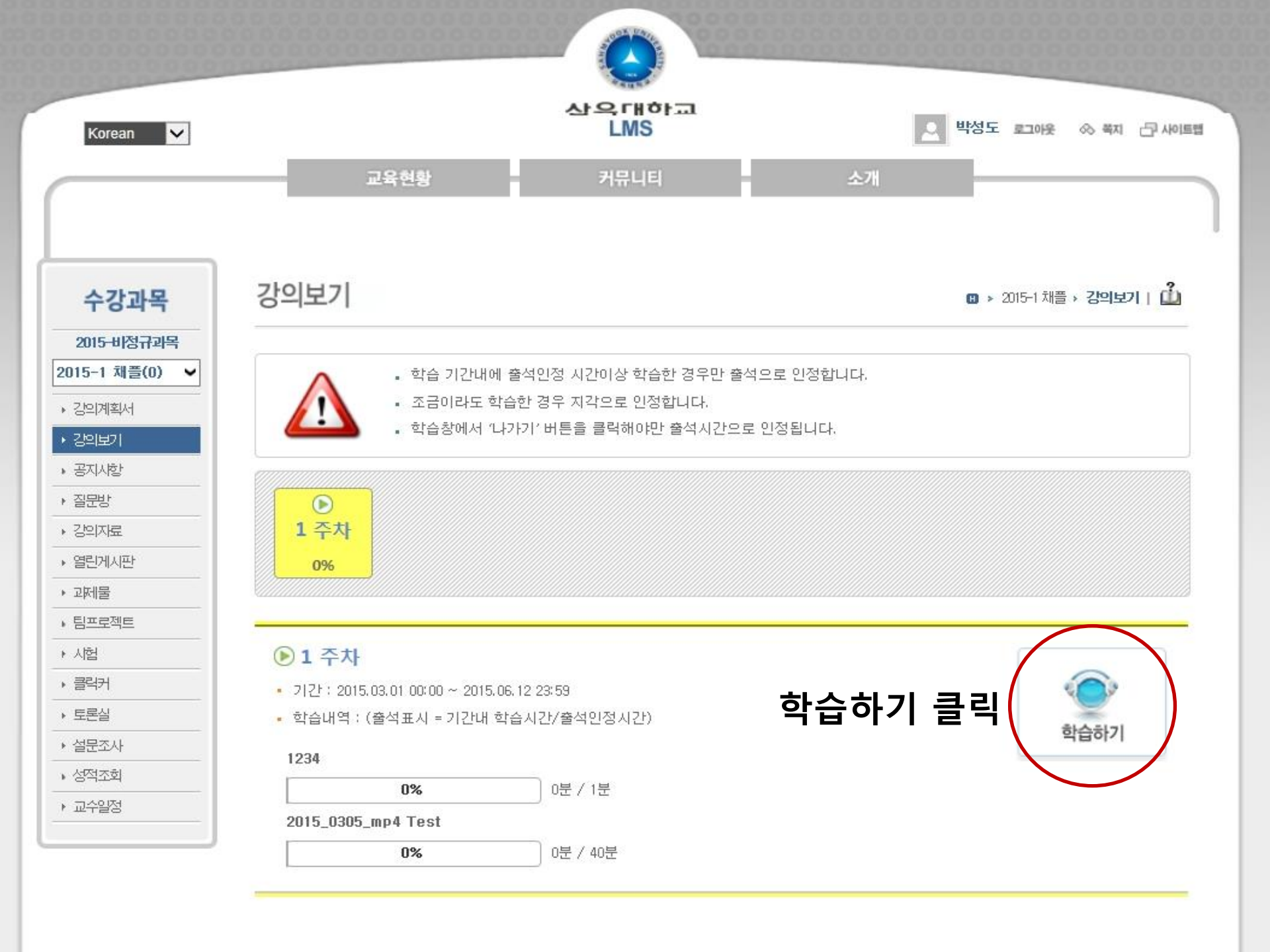

| Tab |             |  |
|-----|-------------|--|
| 0   | 2015_0309_2 |  |
| 0   | 2015_0311_3 |  |
| 0   | 2015_0311_4 |  |

## 해당하는 클립 선택 (열린채플은 단일 파일)

ex) 2015\_0309\_2 | | | 연도 월/일 학년

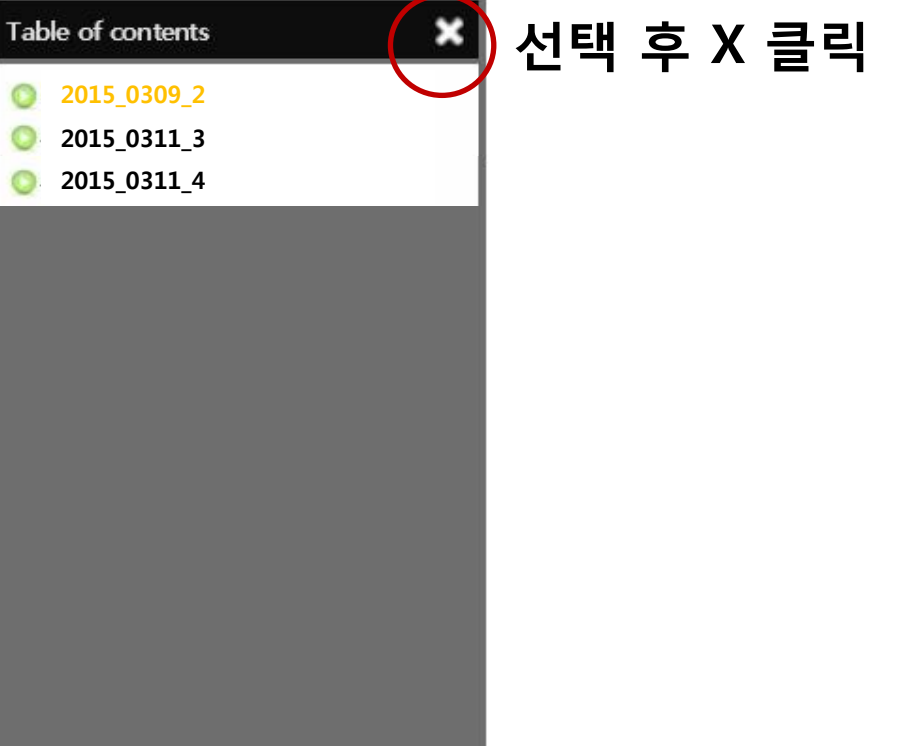

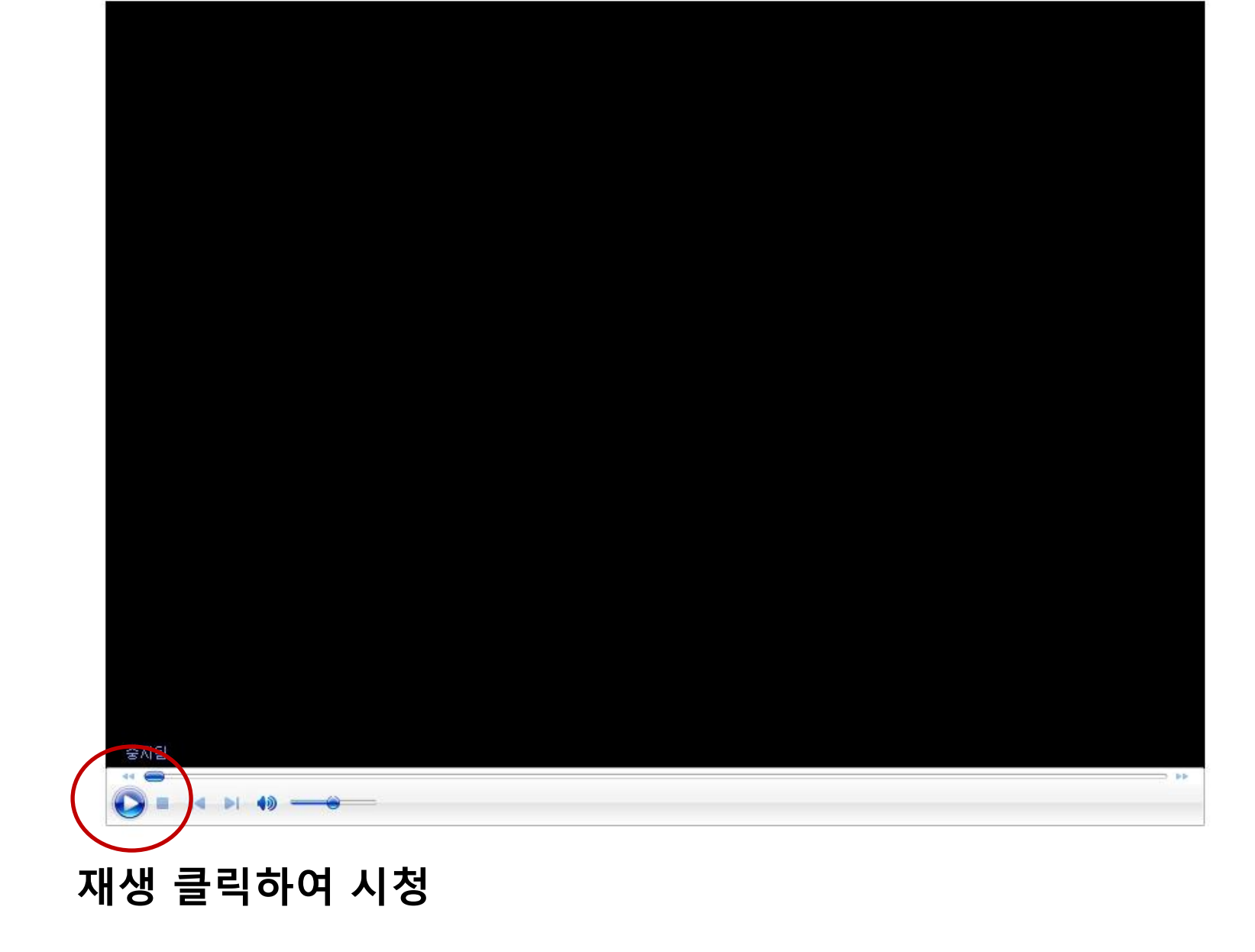